# AASIS STEPS FOR APPROVING A PR

## Accessing the PR for Review and Approval

To access the approval workflow, on your opening AASIS screen:

- Click on the Business Workplace (inbox) icon at the top of the screen to open the Business Workplace screen.
- On the Business Workplace screen:
  - ° Click on Inbox.
  - ° Click on Workflow.

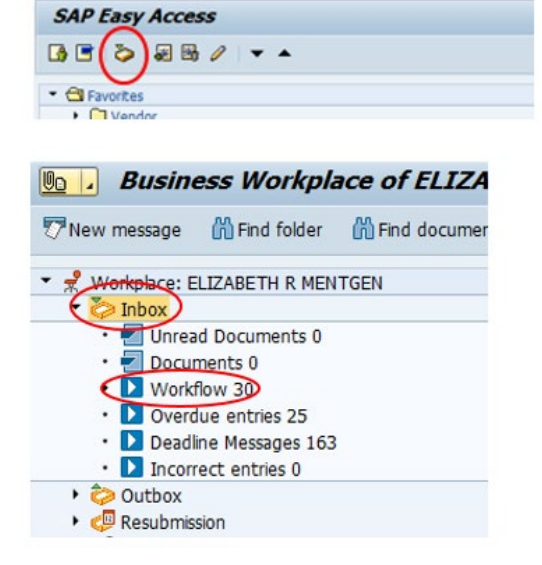

- 4 🗏 I 😋 🚱 🖓 🗳 🖓 😫 🖉

#### **HELPFUL HINT**

0

The number to the right of "Workflow" indicates the number of workflow items in your inbox.

- From the Workflow pop-up window, select/highlight the line for the appropriate PR number.
- Click on the execute (green checkmark) icon at the top of the window to access the PR approval screen.

| Business Workplace o                                                                                                    | f ELIZABETH R MENTGEN                                                                                                 |                                         |                  |
|----------------------------------------------------------------------------------------------------|----------------------------------------------------------------------------------------------------|-----------------------------------------|------------------|
| ew message 🛛 🕅 Find folder 🛗 Fi                                                                                                    | nd document 💿 Appointment calendar 🛛 🔯 Distribution lists                                                             |                                         |                  |
| Workplace: ELIZABETH R MENTGEN                                                                                                    | 1000 TIS 1                                                                                                    | 3                                       | <mark>.</mark> 3 |
| <ul> <li>Documents 0</li> <li>Workflow 30</li> <li>Overdue entries 25</li> <li>Deadline Messages 163</li> <li>Incorrect entries 0</li> </ul> | Class Title  Release purchase requisition 1000878880 Rel.Code R2  Release purchase requisition 1000878881 Rel.Code R2 | Date receiv<br>04/15/2020<br>04/15/2020 | Auth             |
| <ul> <li>Outbox</li> <li>Resubmission</li> <li>Private folders</li> <li>Shared folders</li> </ul>                                            | Release purchase requisition 100087888                                                                                | 0 Rel.Cod                               | le R.            |

#### HELPFUL HINT

If you have the PR number, you can access it in the approval screen by using AASIS transaction ME54N, and then finding the correct PR by using the Other Purchase Requisition function.

You can view all the PR data by scrolling through the lines and opening the tabs.

| U | Release                                                                           | Purchase     | Req. 10008788                              | 8 <i>80</i> |                    |            |           |           |              |                 |     |           |           |           |      |       |   |
|---|-----------------------------------------------------------------------------------|--------------|--------------------------------------------|-------------|--------------------|------------|-----------|-----------|--------------|-----------------|-----|-----------|-----------|-----------|------|-------|---|
| D | ocument Overview C                                                                | Dn   💖 렵     | i i 👔 Personal                             | Setting     | 3                  |            |           |           |              |                 |     |           |           |           |      |       |   |
|   | Req to Prof Svc OA                                                                | A 🔻 10008    | 78880                                      |             |                    | 63         |           |           |              |                 |     |           |           |           |      |       |   |
|   | Texts Relea                                                                       | ise strategy | Total Projected Cost                       |             |                    |            |           |           |              |                 |     |           |           |           |      |       | _ |
|   | Release group                                                                     | RO Re        | quisition                                  | Code        | Description        |            | Status    | Rele      | ase ontions  |                 |     |           |           |           |      |       |   |
|   | Release Strategy                                                                  | F2 PR        | =>100K TPC>1M                              | R2          | Agency > 100K      |            | Δ         | Δ 🐐       |              |                 |     |           |           |           |      |       |   |
|   |                                                                                   |              |                                            | R3          | Agency Proc        | Manager    |           |           |              |                 |     |           |           |           |      |       |   |
|   | Release Indicator                                                                 | X Blo        | X Blocked                                  | R4          | R4 Agency Director |            |           |           |              |                 |     |           |           |           |      |       |   |
|   |                                                                                   |              | 2 🖽                                        |             |                    |            |           |           |              |                 |     |           |           |           |      |       |   |
|   |                                                                                   |              |                                            |             |                    |            |           |           |              |                 |     |           |           |           |      |       |   |
|   |                                                                                   |              |                                            |             |                    |            |           |           |              |                 |     |           |           |           |      |       |   |
|   | 3                                                                                 |              | 5 <b>7</b> .   <b>2</b> . <mark>%</mark> . |             | ð . 🗟 .            |            | ] 🖻 🚰     | 0         | Default Val  | ues             |     |           |           |           |      |       |   |
|   | 🗟 St Item A                                                                       | Material     | Short Text                                 | Σ           | Quant. Unit        | Val. Price | Σ Το      | tal Value | Delivery Dat | te Plant        | PGr | Requisnr. | Tracking  | Agreement | Item | Vendc |   |
|   | 1 U                                                                               | 10090118     | PRO SERVICE, CONSU                         | .TA 1       | 1,700, ZLS         | 1.00       | 1,700,    | ,000.00   |              | Reference Pl    | C06 | HBailey   | SP-20-00. |           |      |       |   |
|   | _                                                                                 |              |                                            |             |                    |            |           |           |              |                 |     |           |           |           |      |       |   |
|   |                                                                                   |              |                                            |             |                    |            |           |           |              |                 |     |           |           |           |      |       | - |
|   | 4                                                                                 | •            |                                            |             |                    |            |           |           |              |                 |     |           |           |           |      | 4 1   |   |
|   |                                                                                   |              |                                            |             |                    |            |           |           |              |                 |     |           |           |           |      |       |   |
|   | Item [1                                                                           | 1]10090118   | , PRO SERVICE, CONSUL                      | TANT,       |                    | <b>-</b>   |           |           |              |                 |     |           |           |           |      |       |   |
|   | Material Data                                                                     | Quantities/I | Dates Valuation                            | Source      | e of Supply        | Status     | Contact P | Person    | Texts        | Delivery Addres | s   |           |           |           |      |       | _ |
|   | Crashed hu UEATUER V RATEV                                                        |              |                                            |             |                    |            |           |           |              |                 |     |           |           |           |      |       |   |
|   | Created by Inck Inck V DALLET Changed on 04/14/2020                               |              |                                            |             |                    |            |           |           |              |                 |     |           |           |           |      |       |   |
|   | Regulsitioner HBailey Tracking Number SP-20-0000                                  |              |                                            |             |                    |            |           |           |              |                 |     |           |           |           |      |       |   |
|   | Purch. Group C06 Heather V. Bailey Telephone 501-324-9320 Fax Number 501-324-9311 |              |                                            |             |                    |            |           |           |              |                 |     |           |           |           |      |       |   |
|   |                                                                                   |              |                                            |             |                    |            |           |           |              |                 |     |           |           |           |      |       |   |
|   |                                                                                   |              |                                            |             |                    |            |           |           |              |                 |     |           |           |           |      |       |   |
|   |                                                                                   |              |                                            |             |                    |            |           |           |              |                 |     |           |           |           |      |       |   |
|   |                                                                                   |              |                                            |             |                    |            |           |           |              |                 |     |           |           |           |      |       |   |

Approvers can also access this screen directly by clicking the link provided in the notifiction email and logging on to AASIS.

Prior to executing the approval, it is the approver's responsibility to thoroughly review all the PR elements to ensure the PR is correct and complete.

Key items to consider may include:

- Account assignment and budget
- Material number
- Quantity
- Delivery date
- Dollar amount/TPC
- Attachments

After review, if all data is correct and complete, you are ready to approve.

*WARNING* By approving the PR, the approver is confirming that all the data in the PR is accurate and acceptable.

### **Executing the Approval**

To execute the release, click on the green checkmark/blue pencil in the Release options tab.

| Release Purchase Req. 1000878880                                                            |      |                     |             |                 |  |  |  |  |  |
|---------------------------------------------------------------------------------------------|------|---------------------|-------------|-----------------|--|--|--|--|--|
| Document Overview On 🛛 🍄 🖆 👔 🚰 Personal Setting                                             |      |                     |             |                 |  |  |  |  |  |
| Req to Prof Svc OA     1000878880       Texts     Release strategy     Total Projected Cost | st   |                     |             |                 |  |  |  |  |  |
| Release group RQ Requisition                                                                | Code | Description         | Status      | Release options |  |  |  |  |  |
| Release Strategy F2 PR=>100K TPC>1M                                                         | R2   | Agency > 100K       | $\triangle$ | ( 1)            |  |  |  |  |  |
|                                                                                             | R3   | Agency Proc Manager |             |                 |  |  |  |  |  |
| Release Indicator X Blocked                                                                 | R4   | Agency Director     |             |                 |  |  |  |  |  |

Once approved, a green checkmark will appear on that approval line, and the PR will automatically route to the next approver's workflow.

| O | Display Pul                           | rchase Req. 10008                  | 378880     | 2                     |  |
|---|---------------------------------------|------------------------------------|------------|-----------------------|--|
| D | ocument Overview On                   | 😚 📬 主 📓 Person                     | al Setting |                       |  |
|   | Req to Prof Svc OA<br>Texts Release s | 1000878880 strategy Total Projecte | d Cost     |                       |  |
|   | Release group                         | RQ Requisition                     | Cod        | de Description Status |  |
|   | Release Strategy                      | F2 PR=>100K TPC>1M                 | R2         | Agency > 100K         |  |
|   |                                       |                                    | R3         | Agency Proc Manager   |  |
|   | Release Indicator                     | X Blocked                          | R4         | Agency Director       |  |
|   |                                       |                                    |            |                       |  |